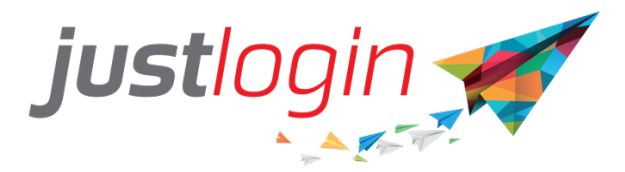

# User Admin

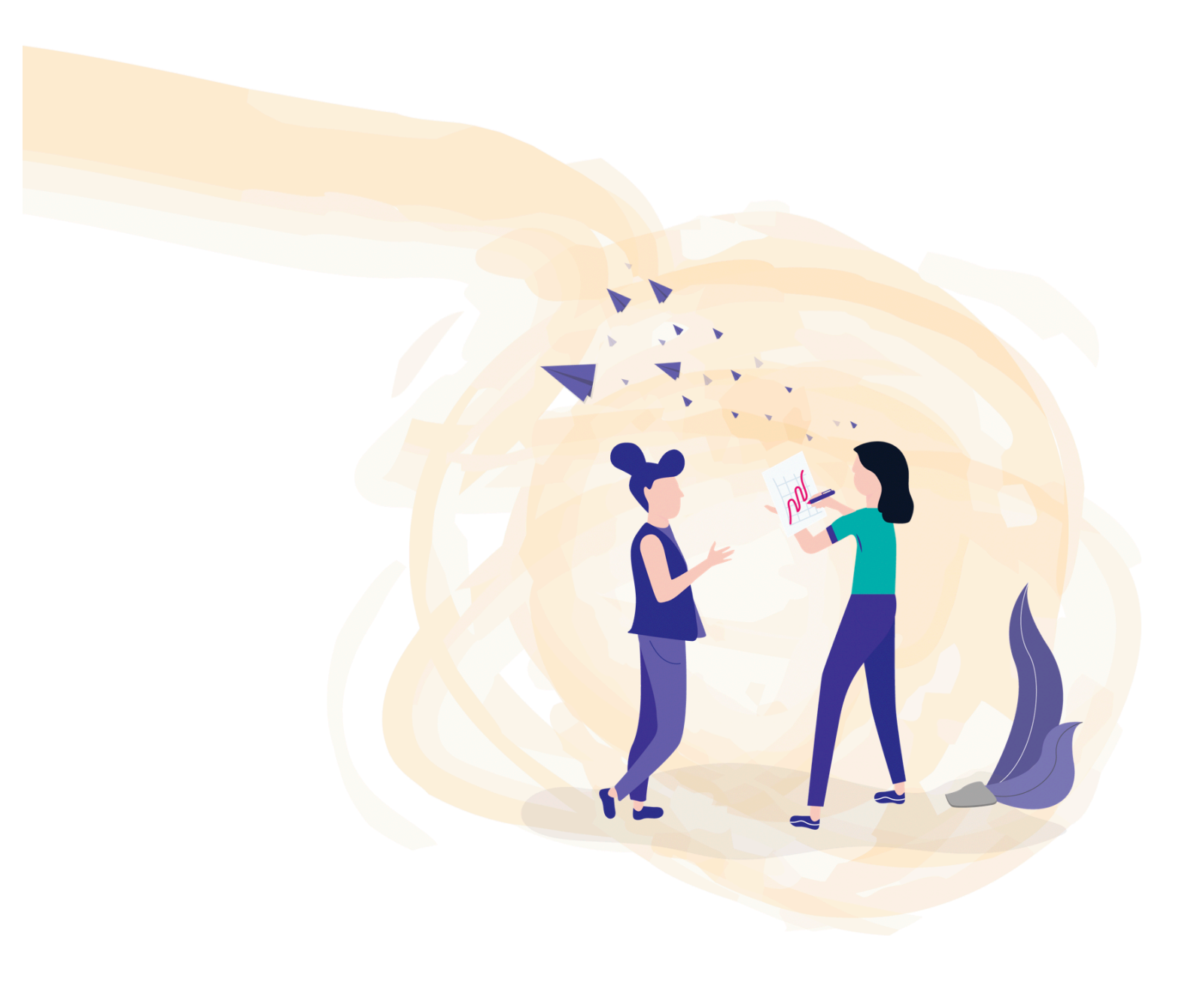

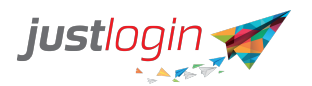

### Introduction

After you have added the user, the user will then be able to login to Justlogin system to access to the different modules that your company has subscribed to.

In this guide, we will cover the different components found within User Admin. Note that this is not in any particular sequence as it depends on what you wish to do.

## User Admin - Settings - Company Details [Express]

The Company Details page under Settings allows you to enter or edit your company's registered address. To access this page, follow these steps:

Step 1: Click on your name and you will see a drop down menu.

| JA                                                  |
|-----------------------------------------------------|
| JASON -<br>jason trainin, 14                        |
| <sup>®</sup> My Profile<br><sup>®</sup> My Settings |
| 윤 User Admin<br>윤 Add User                          |
| ✓ Switch to Classic ○ Logout                        |

Step 2: Select . You will by default placed in the Employee Details page.

#### Settings

. The system should show you the Company Details page.

|                 | -        |                | _               |
|-----------------|----------|----------------|-----------------|
| Company Details | Security | Department     | Share Directory |
|                 |          |                |                 |
| Company Name    |          | jason trainin; | g 14            |
| Address 1       |          | 20 Kallang As  | 10              |
| Address 2       |          |                |                 |
| Address 2       |          | Address        |                 |
| City            |          | Singapore      |                 |
| State           |          | singapore      |                 |
| Country         |          | singapore      |                 |
| Postal Code     |          | 339411         |                 |

Step 4 (Optional) Enter or change the details

Step 3: Click on

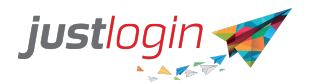

Step 5: (Optional) If any modification is done, click on the

button.

Save

## User Admin - Employees Detail - Active Employees [Express]

You can manage all created users using the User Admin such as the managing of the modules the employees and deactivate employees that had left the company.

Step 1: Click on your name and you will see a drop down menu.

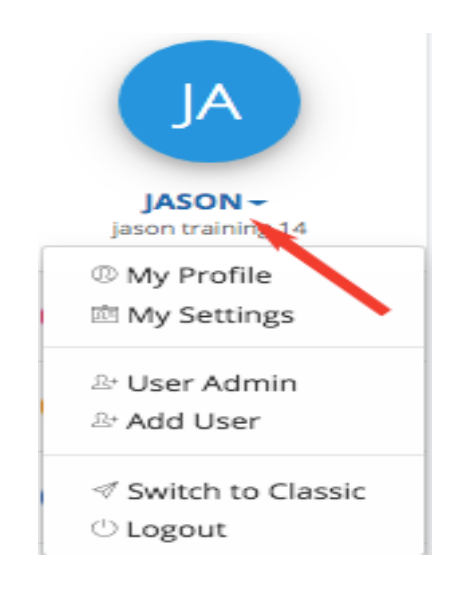

Step 2: Click on Let **User Admin** . The first page you will see will be the Active Employees.

| Employee Details | Module Administrator Settings   | Bulk Import Setup Profile Pie | ctures       |         |       |            |      |        |         |            |
|------------------|---------------------------------|-------------------------------|--------------|---------|-------|------------|------|--------|---------|------------|
| Active Employees | Deactivated Employees User Repo | rts                           |              |         |       |            |      |        |         |            |
| Show 10 \$ entr  | ies                             |                               |              |         |       |            |      | Sea    | irch:   |            |
| 😑 斗 🛛 Emp No     | . It Employee                   | 11 Email 1                    | Department   | Payroll | Leave | Attendance | Form | People | Benefit | Actions    |
|                  | Lee Hong Livy                   | livy@abc.com.sg               | Research \$  | 8       | 8     | ×          | ۲    |        |         | <i>I</i> × |
|                  | Lim Hong Hai Aaron              | aaron@abc.com.sg              | Marketing \$ | 8       | 8     | 2          | ۲    |        |         | / ×        |
|                  | Ang Lee Huat Tobby              | tobby@abc.com.sg              | Sales \$     | ×       |       |            |      |        |         | / ×        |
|                  | Gan Eng Heng                    | gan@abc.com.sg                | Sales \$     |         | 8     | 8          |      |        |         | / ×        |
|                  | Ho Kit Young Clarise            | clarise@abc.com.sg            | Marketing \$ | ×.      | 8     | 8          |      |        |         | / ×        |
|                  | Lay Hong Kee Jeff               | jeff@abc.com.sg               | Marketing \$ | ×       | 8     | ×          |      |        |         | / X        |
| •                | Lim Beng Heng Wayne             | wayne@abc.com.sg              | Marketing \$ | 8       | 8     |            | ۲    |        |         | # ×        |

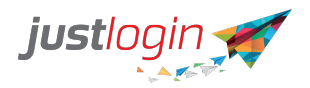

Step 3: Select the modules which the employees can use by clicking on the tick accordingly at the module columns.

| Payroll | Leave | Attendance | Form | People | Benefit |
|---------|-------|------------|------|--------|---------|
| ×       | ۲     |            | ۲    |        |         |
| ×       |       | ×          | ×    |        |         |
| 8       |       |            |      |        |         |
|         |       | 8          |      |        |         |
|         |       | <b>X</b>   |      |        |         |
| 8       |       | <b>S</b>   |      |        |         |
| ×       | ×     | V          | ×    |        |         |

Step 4: Click on the Edit *least* to edit the information of the employee.

#### **Deactivate User**

Step 5: If the employee resigns, you can click on the Deactivate icon to cease that employee's access to Justlogin. When you click on this icon, the system will show you this page.

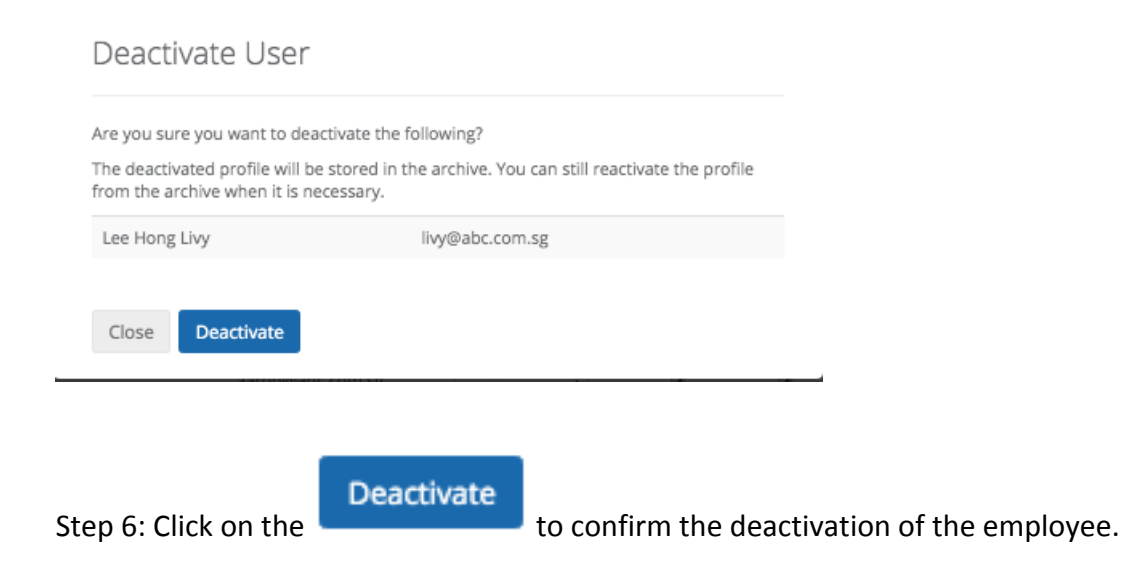

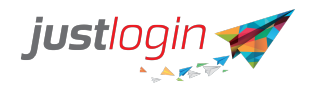

#### Send Password

You can send an email through this to the employee to request them to change password should they forget the password.

The steps to do that are:

Step 1: Select the employee by placing checking the name.

Step 2: Click on the **Send Password** to the employee. The following prompt will appear

| Lee Hong | Livy | livy@abc.com.sg |  |
|----------|------|-----------------|--|
|          |      |                 |  |
| Close    | Send |                 |  |
|          |      |                 |  |

Step 4: The staff should receive an email like the below allowing them to change their password.

| Hi Lee Hong Li | νу,                      |                                                |
|----------------|--------------------------|------------------------------------------------|
| Please see you | r login details below ar | nd click on the button to reset your password. |
| Company ID     | jasontrg14               |                                                |
| Username       | livy                     |                                                |
|                |                          |                                                |
| Reset Passv    | vord                     |                                                |

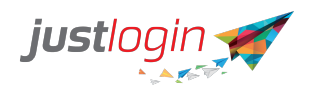

## User Admin - Employee Details - Deactivated Employees [Express]

To reactivate the employee, the steps are:

Step 1: Click on your name and you will see a drop down menu.

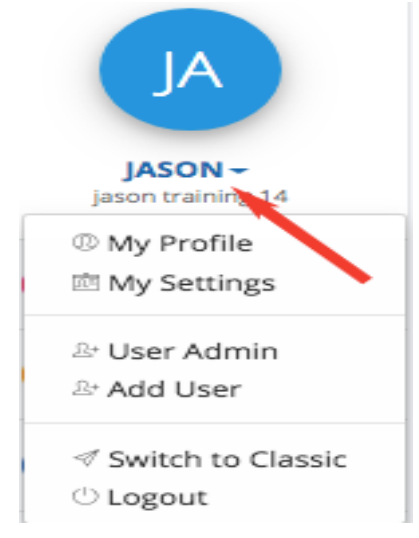

Step 2: Select . You will by default placed in the Employee Details page.

Step 3: Click on the employees. Deactivated Employees . You will see a list of deactivated

| ployee   | Details       | Module  | Administrat | or     | Settings Bulk       | Impo | rt Setup Profile Pi | icture | 25               |        |          |         |
|----------|---------------|---------|-------------|--------|---------------------|------|---------------------|--------|------------------|--------|----------|---------|
| Active E | mployees      | Deac    | tivated Emp | loyees | User Reports        |      |                     |        |                  |        |          |         |
| Show     | 10 🛊 entrie   | is      |             |        |                     |      |                     |        |                  | Search | :        |         |
|          | Usernam       | e Iî    | Emp No.     | 11     | Employee            | 11   | Email               | 11     | Deactivated Date |        | 17       | Actions |
|          | livy          |         |             |        | Lee Hong Livy       |      | jason@justlogin.com |        | 24/06/2019       |        |          | ~       |
|          | clarise       |         |             |        | Ho Kit Young Claris | e    | clarise@abc.com.sg  |        | 24/06/2019       |        |          | ~       |
|          | kely          |         |             |        | Lin Teng Kely       |      | kely@abc.com.sg     |        | 24/06/2019       |        |          | ~       |
|          | gan           |         |             |        | Gan Eng Heng        |      | gan@abc.com.sg      |        | 24/06/2019       |        |          | ~       |
|          | benny         |         |             |        | How Teck Lee Benr   | ıy   | benny@abc.com.sg    |        | 24/06/2019       |        |          | ~       |
| Showin   | g 1 to 5 of 5 | entries |             |        |                     |      |                     |        |                  |        | Previous | 1 Next  |
|          |               |         |             |        |                     |      |                     |        |                  |        |          |         |

Step 4: To reactivate the employee, there are two methods:

a. Select the employee concern and go to the end of the row and click on the

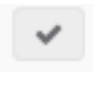

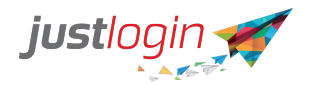

Or

on

Ŀ.

b. Select several employees by checking their names and then click

Reactivate Employee

Step 5: The system will display this message.

| Reactivate User                         |                                                 |
|-----------------------------------------|-------------------------------------------------|
| Are you sure you want to reactivate the | e following?                                    |
| Lee Hong Livy j                         | ason@justlogin.com                              |
| Close Reactivate                        |                                                 |
| Reactivate                              | button. Once done, the employees will be delist |

Step 6: Click on the button. Once done, the employees will be delisted here and placed back to the Activated Employees tab.

## **User Admin - Module Administrator [Express]**

The Module Administrator allows you to transfer the Super Administrator account to another user and to appoint other users as administrators to any module in Justlogin. To get to the Module Administrator, you need to do the following:

Step 1: Click on your name and you will see a drop down menu.

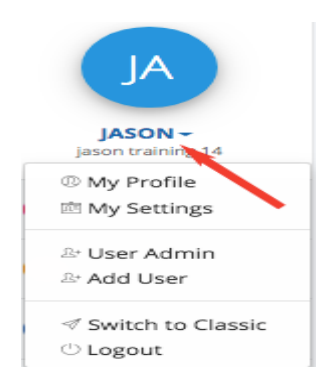

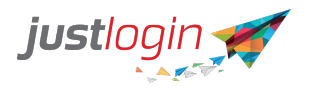

Step 2: Select .You will by default placed in the Employee Details page.

Module Administrator

Step 3: Click on the

| justlogin 🛒                  | = |                                                                                                    | ? | 2 | Ů |
|------------------------------|---|----------------------------------------------------------------------------------------------------|---|---|---|
| IA                           |   | Employee Details Module Administrator Settings Bulk Import Setup Profile Pictures                         |   |   |   |
| JASON -<br>jason training 14 |   | Brable email notifications to Module administrators whenever user information is changed.                 |   |   |   |
| 🐻 Leave 🤇                    |   | Super Administrator Jason Transfer Super Administrator                                                    |   |   |   |
| 🙉 Payroll                    |   | Payroll                                                                                                   |   |   |   |
| Attendance <                 |   | ePayroll Administrator (# Ang Hong Yi Jack) (# Gan Ling Ting Ting)<br>(# jason)                           |   |   |   |
| Comp. (1)                    |   | Attendance                                                                                                |   |   |   |
| le rorm                      |   | Attendance Administrator 🗵 jason                                                                          |   |   |   |
|                              |   | Attendance Mobile App Administrator         (x jason) [x Lee Wan Ling Joy]           (x Too Lin Ming Tom) |   |   |   |
|                              |   | Attendance Report Administrator                                                                           |   |   |   |
|                              |   | Leave                                                                                                    |   |   |   |
|                              |   | Block Leave Administrator                                                                                 |   |   |   |
|                              |   | Leave Administrator (* Bo Lee Tat Stevie) (* Gan Ling Ting Ting<br>(* jason)                              |   |   |   |
|                              |   | Leave Administrator Assistant 🛛 🛪 jason                                                                   |   |   |   |
|                              |   |                                                                                                    |   |   |   |

#### **Transfer Super Administrator Account**

The Super Administrator account (by default) is the only user that can create a new user and assign administrators to other modules.

If you wish to appoint another person as the Super Administrator, you need to follow these steps:

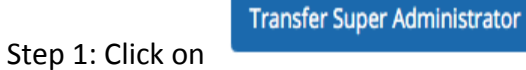

. The following page will appear.

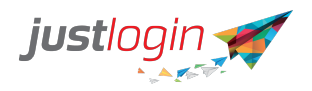

#### Transfer Super Administrator Account

| ihow 10    | t entries                                 |    |             | S          | earch | h: |   |   |   |    |
|------------|-------------------------------------------|----|-------------|------------|-------|----|---|---|---|----|
|            | Employee                                  | 11 | Email       |            |       |    |   |   |   |    |
| 0          | Ang Hee Chuan Pete                        |    | pete@abc.c  | om.sg      |       |    |   |   |   |    |
| •          | Ang Hock Seng Van                         |    | van@abc.co  | om.sg      |       |    |   |   |   |    |
| •          | Ang Hong Yi Jack                          |    | jack@abc.co | om.sg      |       |    |   |   |   |    |
| •          | Ang Lee Huat Tobby                        |    | tobby@abc   | .com.sg    |       |    |   |   |   |    |
| 0          | Ang Lee Jin (Wilson)                      |    | wilson@abo  | .com.sg    |       |    |   |   |   |    |
| •          | Ang Ling Tong Bernard                     |    | bernard@a   | bc.com.sg  |       |    |   |   |   |    |
| •          | Ang Mee Ling Lyn                          |    | lyn@abc.co  | m.sg       |       |    |   |   |   |    |
| 0          | Bay Jean Lee (Alfred)                     |    | alfred@abc  | .com.sg    |       |    |   |   |   |    |
| •          | Bo Lee Tat Stevie                         |    | stevie@abc  | .com.sg    |       |    |   |   |   |    |
| 0          | Chai Lee Teck Davidson                    |    | davidson@a  | abc.com.sg |       |    |   |   |   |    |
| howing 1 t | o 10 of 42 entries                        |    |             | Previous   | 1     | 2  | 3 | 4 | 5 | Ne |
| ease enter | r your password to initiate the transfer: |    |             |            |       |    |   |   |   |    |

Step 2: Select the staff whom you wish to transfer the Superadmin to.

Step 3: Enter your Justlogin password to initiate the transfer

Please enter your password to initiate the transfer:

| at |  |          |   |  |
|----|--|----------|---|--|
|    |  |          | _ |  |
|    |  | Transfer |   |  |

Step 4: Click on the **Sector** Once done the system will log you out and you will no longer have access to Super Administrator rights.

#### **Assigning Module Administrators**

The Module Administrator allows you to add additional administrators for the different modules subscribed.

#### Adding Administrators

To add administrators to each of the modules, type in the person's name and once the name is added to the field, they will become administrator of that module.

Note: The system does an autosave so you need not look for a save button.

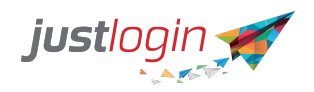

| justlogin 🛒                  | = |                                                                                                    | Ċ | D | <b>Q</b> | $\bigcirc$ |
|------------------------------|---|----------------------------------------------------------------------------------------------------|---|---|----------|------------|
| JA                           |   | Employee Details Module Administrator Settings Bulk Import Setup Profile Pictures                                            |   |   |          |            |
| JASON -<br>jason training 14 |   |                                                                                                    |   |   |          |            |
| 👵 Leave 🤇                    |   | Super Administrator Jason Transfer Super Administrator                                                                       |   |   |          |            |
| 🙆 Payroll 🤇                  |   | Payroll                                                                                                    |   |   |          |            |
| Attendance <                 |   | ePayroll Administrator                                                                                                    |   |   |          |            |
| Eorm (                       |   | Attendance                                                                                                    |   |   |          |            |
|                              |   | Attendance Administrator                                                                                                    |   |   |          |            |
|                              |   | Attendance Mobile App Administrator (K Jason) (K Lee Wan Ling Joy)<br>(K Teo Lin Ming Tom)                                   |   |   |          |            |
|                              |   | Attendance Report Administrator                                                                                              |   |   |          |            |
|                              |   | Leave                                                                                                    |   |   |          |            |
|                              |   | Block Leave Administrator                                                                                                    |   |   |          |            |
|                              |   | Leave Administrator           [x: Bo Lee Tet Stevie]         [x: Gan Ling Ting Ting]           [x: gason]         [x: gason] |   |   |          |            |
|                              |   | Leave Administrator Assistant                                                                                                |   |   |          |            |
|                              |   |                                                                                                    |   |   |          |            |

#### **Remove Administrators**

To remove a person from being an administrator, click on the cross before their name in the box. Once their names are being removed, their rights as administrators are being removed.

#### Updating all administrators

This option Chable email notifications to Module administrators whenever user information is changed. when selected will inform all administrators should one administrator change any information pertaining to an employee.

This option ensures that the system will inform all the administrators should there be any changes in user information made to the employees.

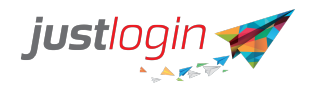

## **User Admin - Settings - Security [Express]**

Step 1: Click on your name and you will see a drop down menu.

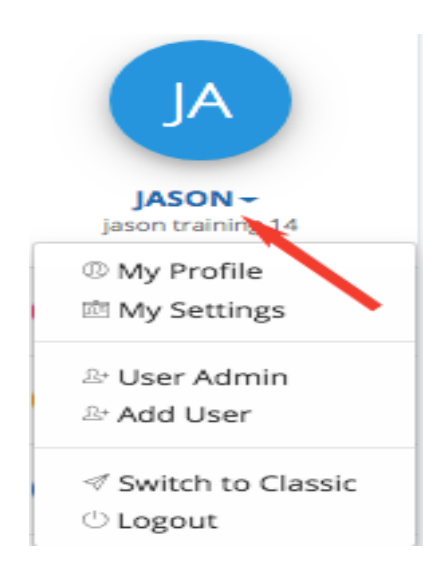

Step 2: Select <sup>Let</sup> User Admin
Step 2: Select <sup>Settings</sup>. You will by default placed in the Employee Details page.
Step 3: Click on <sup>Settings</sup>. The system should show you the Company Details page.
Step 4: Click on . The following page will appear.

| ≡ |                                                                                   | ? | R | ( |
|---|-----------------------------------------------------------------------------------|---|---|---|
|   | Employee Details Module Administrator Settings Bulk Import Setup Profile Pictures |   |   |   |
|   | Company Details Security Department Share Directory                               |   |   |   |
|   | Password Policy                                                                   |   |   |   |
|   | Prompt new user to reset password                                                 |   |   |   |
|   | Enable strong password today     Enable Two-Factor Authentication                 |   |   |   |
|   | Save                                                                              |   |   |   |
|   |                                                                                   |   |   |   |
|   |                                                                                   |   |   |   |
|   |                                                                                   |   |   |   |

Prompt new user to reset password

Upon the first login to the system, the user will be prompt to change their passwords.

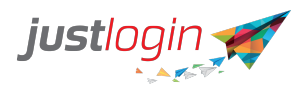

When logging in, the staff will be directed to this page

| justioginopo<br>the smarter way to work                    |                                            | HOME         | PRODUCTS     | FEATURES        | PRICING     | CONTACT US LOGIN |
|------------------------------------------------------------|--------------------------------------------|--------------|--------------|-----------------|-------------|------------------|
| To reset your password please enter                        | Reset Password                             | to the field | ds below and | we will reset i | it for you. |                  |
|                                                            | jason  Confirm Password  RESET MY PASSWORD |              |              |                 |             |                  |
| Step 1: Enter the password                                 |                                            |              |              |                 |             |                  |
| Step 2: Confirm the password in                            | step 1                                     |              |              |                 |             |                  |
| Step 3: Click on the                                       | RESET MY PASSWORD                          |              | to rese      | et the          | passv       | vord.            |
| Enable Strong Password<br>If you wish, you can enforce the | employees to use stron                     | ng pa        | sswor        | d to ei         | nhano       | ce the security. |

#### Step 1: Check on

Enable strong password today

| Password Duration:           | 365                                                     | days |
|------------------------------|---------------------------------------------------------|------|
| Password minimum length:     | б                                                       |      |
| Password maximum length:     | 20                                                      |      |
| Required digits:             | 1                                                       |      |
| Required upper-case letters: | 1                                                       |      |
| Required special characters: | 1                                                       |      |
| Allowed special characters:  | !@#\$%^&*()                                             |      |
|                              | *Only the special characters<br>are allowed !@#\$%^&*() |      |

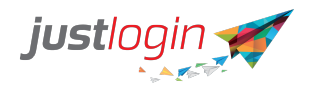

Step 2: Change the configuration in compliance with your company's security requirements.

Save

Step 3: Click on

to save the configuration

**Enable Two Factors Authentication** 

Justlogin has introduced an enhanced security option that requires employees whose 2factors authentication if enabled to perform a second authentication by entering a randomly generated pin on the employee's hand phone.

To understand how the 2 Factors Authentications works, please kindly refer to the following link:

https://support.justlogin.com/hc/en-us/articles/360021638772-2-Factor-Authentication-Video-for-Administrator

## User Admin - Settings - Department [Express]

You can set up departments in User Admin.

#### **Adding Department Names**

Step 1: Click on your name and you will see a drop down menu.

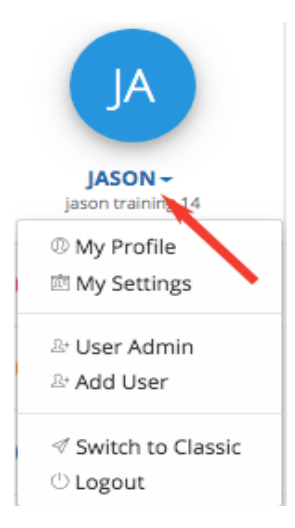

Step 2: SelectLet Compare AdminYou will by default placed in the Employee Details page.Step 3: Click onSettings. The system should show you the Company Details page.

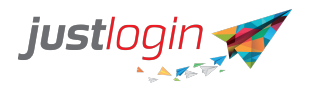

button to add the Department

Step 4: Click on and you will see this page. Step 5: Enter the department name

JustLogin | User Admin

Step 6: Click on the